BSM 杨银波 2015-06-23 发表

IMC BSM用于对企业IT系统的业务运行质量进行检测。一个业务能否稳定运行通常受到网络、服务器和各种中间件的影响。BSM通过对上述三者的实时监控,对收集的数据进行分析,最终从业务可用度、业务健康度和业务繁忙度三个维度,对一个业务的运行质量进行分析、实时展示和阈值告警,帮助IT管理者及时了解各业务的运行情况。

比如一个web网站业务,主要依赖于tomcat应用,SQL Server应用,以及所在的windows系统,再加上服务器出口的网络设备负载及网速情况。我们这里对其进行监控。 其业务拓扑大致如下图所示:

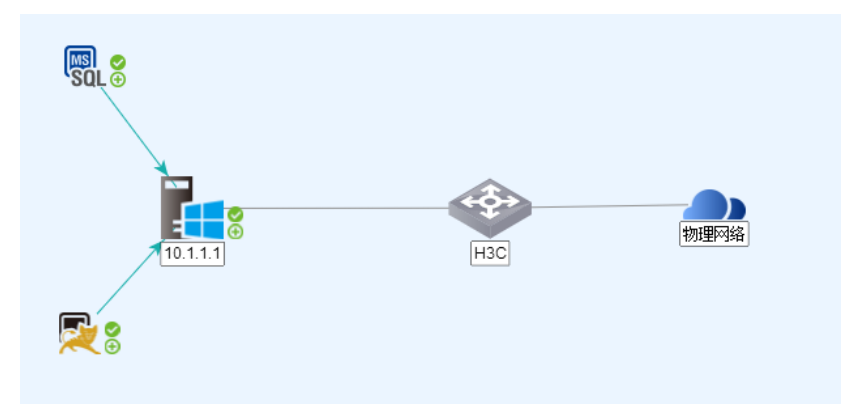

1. 首先把业务涉及到的网络设备和服务器添加到iMC中进行管理。并在【资源·性能管理·性能监视】中把交换机的CPU利用率,内存利用率,以及接口输入/输出带宽利用率监控上。(iMC缺省情况下已经对加入其中的设备的CPU\内存利用率监控了),如下图:

| 实例列表     |           |                 |                           |      |  |  |  |  |  |  |
|----------|-----------|-----------------|---------------------------|------|--|--|--|--|--|--|
| 共有4      | 1条记录。     |                 |                           |      |  |  |  |  |  |  |
|          | 指标名称      | 设备名称            | 实例名称                      | 监视状态 |  |  |  |  |  |  |
|          | CPU利用率    | H3C(10.1.1.254) | [实体:virtual board]        | 已监视  |  |  |  |  |  |  |
| <b>V</b> | 内存利用率     | H3C(10.1.1.254) | [实体:virtual board]        | 已监视  |  |  |  |  |  |  |
| <b>V</b> | 接口输入带宽利用率 | H3C(10.1.1.254) | [接囗:GigabitEthernet1/0/2] | 已监视  |  |  |  |  |  |  |
| <b>V</b> | 接口输出带宽利用率 | H3C(10.1.1.254) | [接口:GigabitEthernet1/0/2] | 已监视  |  |  |  |  |  |  |
|          |           |                 |                           |      |  |  |  |  |  |  |

2. 在【资源-应用管理-应用监视】中把服务器的tomcat, SQL Server, windows监控起来,如下图:

| ◎ 资源 > 应用监视 |                  |              |               |         |                      |       |         |         |  |  |  |  |
|-------------|------------------|--------------|---------------|---------|----------------------|-------|---------|---------|--|--|--|--|
| 增加          | 删除刷新管理           | 取消管理 立即轮     | <b>润</b> 定制界面 | APM服务器  |                      |       |         | 查询应     |  |  |  |  |
|             | 名称 ≎             | 应用类型 ≎       | 速率(bps) ≎     | 流量(H) ≎ | <mark>流量(D)</mark> ≎ | 可用性 🗧 | 健康状况 \$ | 管理状态 \$ |  |  |  |  |
|             | MSSQL_10.1.1.1   | 🗟 SQL Server | -             | -       | -                    | 🕏 可用  | 仓健康     | 1. 管理   |  |  |  |  |
|             | Tomcat_10.1.1.1  | 尾 Tomcat服务器  | -             | -       | -                    | 🕏 可用  | 🕀 健康    | 1. 管理   |  |  |  |  |
|             | Windows_10.1.1.1 | Real Windows | -             | -       | -                    | 🕏 可用  | 🕀 健康    | 1. 管理   |  |  |  |  |
| 共有          | 13条记录,当前第1-3,    | 第 1/1 页。     |               |         |                      |       |         | « «     |  |  |  |  |

注: BSM中的数据都是从iMC性能监控和应用监控中获取到的,所以在创建BSM业务监控前务必保证 以上配置无误。

3. 选择【业务-业务服务管理-业务监视】来新建一个业务监视,如下图所示:

|     | 用户  |      | 业务                  | 5              | 告馨           | 报表     | 系统管理                  |        |    |                | <b>"</b> 。 查道 |
|-----|-----|------|---------------------|----------------|--------------|--------|-----------------------|--------|----|----------------|---------------|
| r i | 务;  | > 14 | 设备配<br>合规检          | 置管理<br>查       |              | *      |                       |        |    |                |               |
| 増   | bп  | 刷    | 智能策<br>VLAN<br>ACL管 | 離中心<br>管理<br>理 |              | ><br>> |                       |        |    | [              | 查询业务          |
|     |     | 名称   | 业务服                 | 务管理            |              | •      | 🔜 业务监视                | 繁忙度 \$ | 拓扑 | 闽值配置           | 权重分配          |
|     |     | 网络词  | 日本 1                | 通              | admin        | 100.0  | 183、业务概览<br>183、业务数据窗 | 61.1   | 6  | r <sub>o</sub> | 70            |
|     |     | 数据周  | Ê                   | 通              | admin        | 100.0  | ▶ 业务端到端拓扑<br>④ 维护计划   | 42.6   | 5  | <b>1</b>       | <b>F</b> 6    |
| ŧ   | t有2 | 条记   | 灵,当前                | 第1 -           | 2 , 第 1/1 页。 |        | ¢₀ 配置管理               |        |    |                | « <           |

4. 在弹出界面输入业务名称,在应用栏选择服务器的SQL Server,tomcat,windows服务,在 网络设备栏选择出口交换机10.1.1.254,并且我们关注交换机的G1/0/2口,所以勾选上接口G1/0/2, 如下图所示:

| L 业务 > 业务监视 > 培加业务 ( |                                                       |          |  |  |
|----------------------|-------------------------------------------------------|----------|--|--|
| 增加业务                 |                                                       |          |  |  |
| 名称 *                 | web系统                                                 |          |  |  |
| 描述                   |                                                       |          |  |  |
| 优先级                  | 普通 ▼                                                  |          |  |  |
| 联系人                  | admin                                                 | 1        |  |  |
| 用户分组                 |                                                       | 增加<br>删除 |  |  |
| 应用                   | MSSQL_10.1.1.1<br>Tomcat_10.1.1.1<br>Windows_10.1.1.1 | 増加<br>删除 |  |  |
| 网络设备                 | H3C(10.1.1.254)                                       | 増加<br>删除 |  |  |

5. 确定后即可完成对此业务的监控配置。打开【业务-业务服务管理-业务数据窗】可以看到所 有业务的运行统计情况。如下图所示:

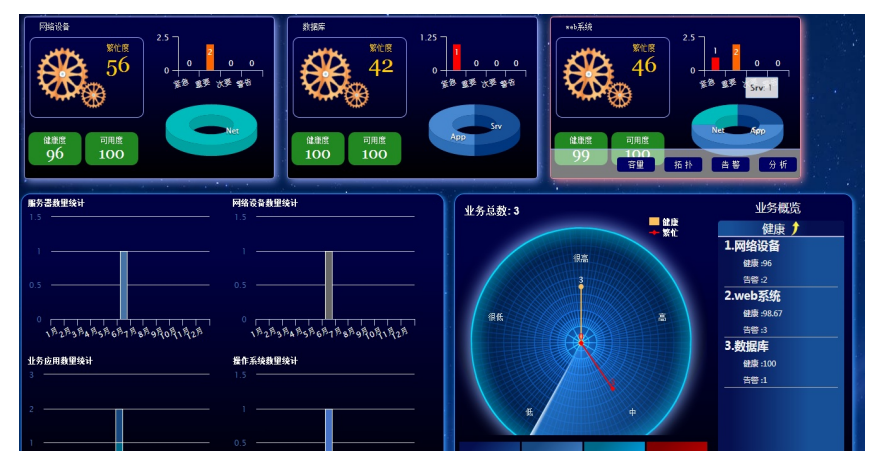

6. 选择业务"web系统",点击【分析】即可打开此业务的详细数据,在这里可以看到此业务包含的各个应用、网络设备的监视数据,如下图所示:

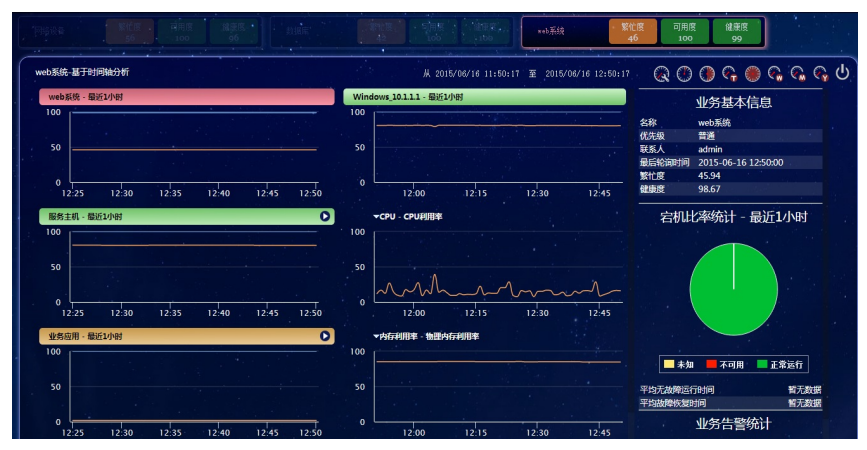

7. 业务的健康度、繁忙度、可用度由各个应用指标的监控结果通过加权计算所得,如果需要设置各个指标的权重,可以点击业务监控中的"权重分配";业务的监控结果超过事先设置的"阈值"时i MC会产生相应的告警通知管理员,如果要设置告警阈值,可以点击"阈值设置"。如下图:

| 19. 业务 | 此务 > 业务监视                                      |       |       |       |        |        |    |      |      |      | 加入收藏 ? |
|--------|------------------------------------------------|-------|-------|-------|--------|--------|----|------|------|------|--------|
| 增加     | 2021/a BB新 · · · · · · · · · · · · · · · · · · |       |       |       |        |        |    |      |      | 查询业务 |        |
|        | 名称 \$                                          | 优先级 ≎ | 联系人 ≎ | 可用度 ≎ | 健康度 \$ | 繁忙度 \$ | 拓扑 | 阈值配置 | 权重分配 | 修改   | 删除     |
|        | 网络设备                                           | 普通    | admin | 100.0 | 96.0   | 55.8   | Г. | 2    | 76   | Ð    | Î      |
|        | 数据库                                            | 普通    | admin | 100.0 | 100.0  | 41.9   | Г. | 76   | 76   | Ð    | Î      |
|        | web系统                                          | 普通    | admin | 100.0 | 98.7   | 45.9   | Г. | 2    | 2    | Ð    | Î      |
| 共有     | 共有3条记录,当前第1 - 3 , 第 1/1 页。 🔍 < 🖌 🔪 50 💌        |       |       |       |        |        |    |      |      |      |        |

注: 其他BSM相关配置方法请参考页面联机帮助。